## Directions for Agents to Complete Onboarding

### 1) Go to gsnational.com and login as yourself

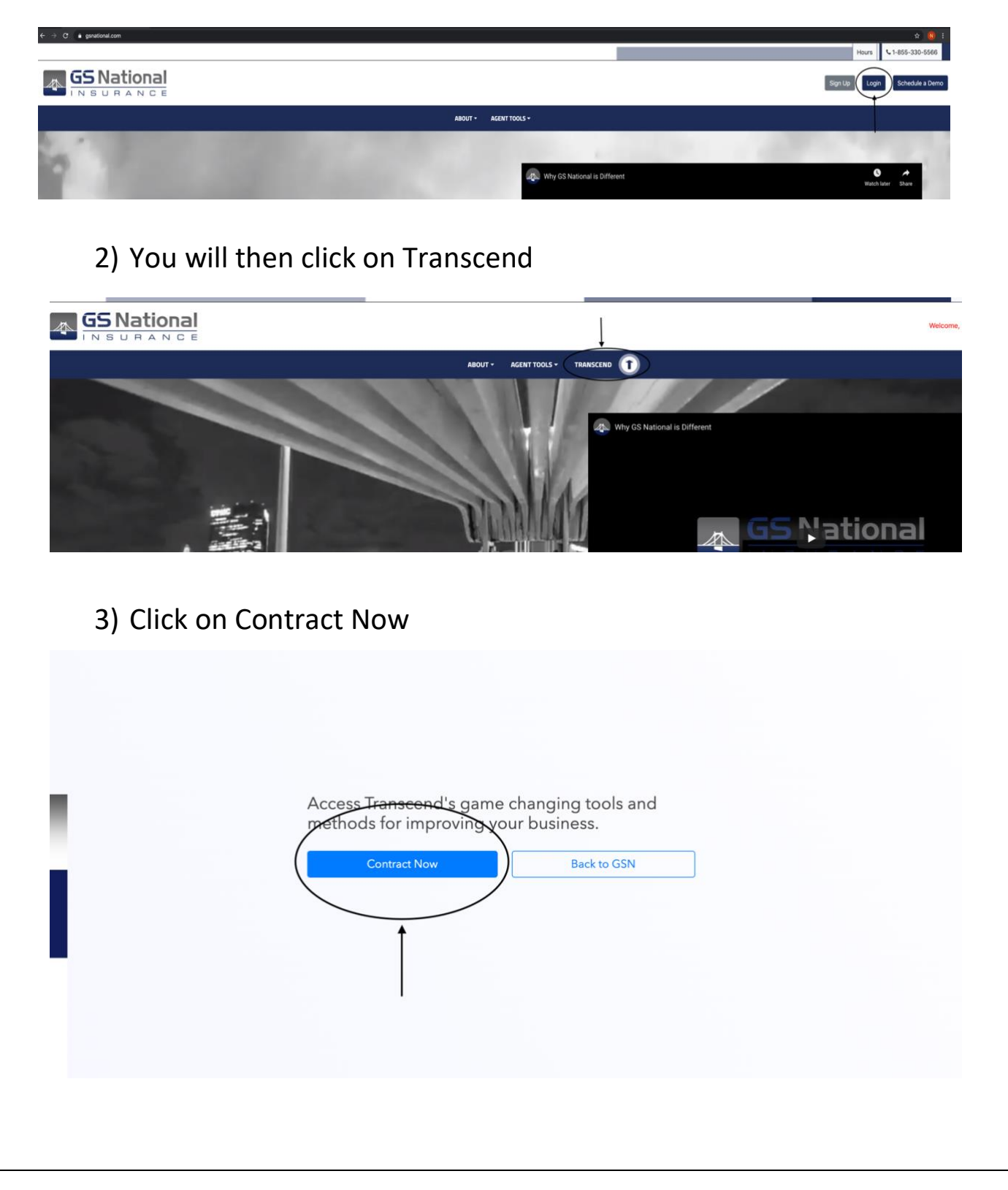

4) You will then click on Medicare Advantage and click on the box of the carriers you would like to appoint with and then click Save & Proceed at the bottom of the page

| 5                   |                                            |   |
|---------------------|--------------------------------------------|---|
| Carrier Selection   |                                            | Ļ |
|                     | Actes                                      |   |
|                     | Aliwell                                    |   |
| User Into           | AmeriHealth Caritas Agent PDF [2           |   |
|                     | Anthem                                     |   |
| 601 A - I           | Capital BlueCross                          |   |
| GSN Authorization   | CareFirst Medicare Advantage Agent PDF [2] |   |
|                     | Clear Spring Health                        |   |
| Level.              | Excellus Health Plan                       |   |
| Legal               | Fidelis                                    |   |
|                     | Gateway Health Plan                        | 0 |
| FAG B. H.           | HealthNow                                  | 0 |
| E&O Policy          | Health Partners Plans                      | 0 |
|                     | Highmark                                   | 0 |
| A CLU A sharehout a | Humana                                     | 0 |
| ACH Authorization   | Johns Hopkins Agent PDF                    |   |
|                     | Kaiser Permanente Agent PDF 🛛              |   |
|                     | Optima Health                              | 0 |
| 44-4                | United Healthcare                          |   |
|                     | Univera Healthcare Agent PDF               |   |
|                     | UPMC                                       |   |
| AHIP Attachment     | Vibra Health Plan                          |   |
|                     | > Medicare Supplement                      |   |
|                     | Indemnity                                  |   |
|                     | Part D                                     |   |

5) You will then fill in the remaining required information in User Profile

| Onboarding             | Please provide us with some required information to get your profile | started.                      | Save & Exit         |
|------------------------|----------------------------------------------------------------------|-------------------------------|---------------------|
| Cerrier Selection      | First Name                                                           | Last Name                     |                     |
| GSN Authorization      | * First name is required<br>Month: Day: Year:                        | * Last name is required Phone | Current Email       |
| Legal<br>E&O Policy    | mm / dd / yyyy                                                       | * Phone number is required    | natebuick@gmail.com |
| ACH Authorization      | Address                                                              |                               | Apt., Suite, etc.   |
| W-9<br>AHIP Attachment |                                                                      |                               |                     |
|                        | City                                                                 | State<br>PA                   | Postal Code         |
|                        | To help you contract we need either SSN or TIN                       |                               |                     |
|                        | SSN                                                                  | TIN                           |                     |
|                        |                                                                      |                               |                     |
|                        | Back Save & Proceed                                                  |                               |                     |
|                        |                                                                      |                               |                     |
|                        |                                                                      |                               |                     |

6) You will then sign your name in the rectangle for GSN Authorization (Click and hold your mouse in the rectangle and trace your signature

| Onboarding        | I hereby subtorise GS National Insurance (the "Authorized Party") to affic or append a copy of my signature, as sat forth below, all required signature fields on forms, agreements and/or contracts for any insurance carrier (a "Carrier") designated by me through the GS National Insurance website, followare or through any other means, including without limitation, by e-mail or cally. The Authorized Party shall be permitted to complete and commit all carding website insurance modules. I hypothese means and end of the Authorized Party shall be permitted to complete and commit all carding website insurance modules. I hypothese means and the Authorized Party shall be permitted to complete and examine and the automatic the and the Authorized Party shall be permitted to add by any exist.                                                                                                    |
|-------------------|----------------------------------------------------------------------------------------------------|
| Carrier Selection | about a second mile agreement a moor contract on my owner for the porpore or decoming and notice to the camer instance process. Interrupt reteres, indenting and not million and agreement and agreement and agreement and agreement and agreement and agreement and agreement and agreement and agreement and agreement and agreement and agreement and agreement and agreement and agreement and agreement and agreement and agreement agreement and agreement and agreement and agreement agreement and agreement and agreement agreement agr |
| ✔ User Info       | By my signature below, I centify that the information I have submitted to the Authorized Party is correct to the best of my knowledge and acknowledge that I have read and reviewed the forms, agreements and/or<br>contracts which the Authorized Party have been authorized to affix my signature. I agree to indemnify and hold any third party harmless from and against all claims, demands, losses, damages, and causes of action,                                                                                                    |
| GSN Authorization | including expenses, costs and reasonable attorneys' fees which such third party may incur as a result of its reliance on any form or agreement bearing my signature pursuant to this authorization.                                                                                                    |
| Legal             |                                                                                                    |
| E&O Policy        | <b>←</b>                                                                                                    |
| W.9               |                                                                                                    |
| AHIP Attachment   | Back Clear Save & Proceed                                                                                                    |

### 7) You will then answer the legal questions

| Onboarding        | Please answer the following questions regarding your legal history.                                            | Save & Exit |
|-------------------|----------------------------------------------------------------------------------------------------|-------------|
| Carrier Selection |                                                                                                    |             |
| 🕑 User Info       | Have you ever been charged with a felony? Vis  No                                                              |             |
| GSN Authorization | Have you ever been convicted of or plead guilty or no contest to a felony?                                     |             |
| egal              | ○ Yes ● No Have you ever been charged with a misdemeanor?                                                      |             |
| E&O Policy        | 🔾 Yes 🔹 No                                                                                                    |             |
| ACH Authorization | Have you ever been convicted of or plead guilty or no contest to a misdemeanor?<br>O Yes:                      |             |
| W-9               | Have you ever personally filed a bankruptcy petition or declared bankruptcy?  Yes  No                          |             |
| AHIP Attachment   | Do you currently have any unresolved matters pending with the IRS or any other taxing authority?<br>○ Yes ● No |             |
|                   | Has your state insurance license ever been denied, suspended, or revoked?  Ves  No                             |             |
|                   | Back Save & Proceed                                                                                            |             |

# 8) You will upload your E&O policy (we ask that you do enter the effective & expiration dates)

| Onboarding                    | Please upload the latest copy of your E&O Policy. |               | Save & Exit |
|-------------------------------|---------------------------------------------------|---------------|-------------|
| Carrier Selection             | Effective On                                      | Expiration On |             |
| GSN Authorization             | mm/dd/yyyy Add an attachment                      | mm/dd/yyyy    |             |
| 🕑 Legal                       | Choose File                                       |               |             |
| E&O Policy  ACH Authorization | Back Save 6 Proceed                               |               |             |
| W-9                           |                                                   |               |             |
| AHIP Attachment               |                                                   |               |             |
|                               |                                                   |               |             |
|                               |                                                   | _             |             |
|                               |                                                   |               |             |
|                               |                                                   |               |             |

### 9) You will then enter your banking information for direct deposit

#### iransceno U U 🐨 🥸 Onboarding Save & Exit Carrier Selection Bank Name Account Type User Info Checking GSN Autho Routing Number Account Number C Legal Add an attachmen E&O Policy 240 ACH Aut To me W-9 AHIP Attack \*10045 \*8301064553 \$855201058\* 2400\* Check Back Save & Proceed

Fill in the W-9 information

10)

|                   | riesse ini our your wry information below. |                        |               | Save & Exit            |
|-------------------|--------------------------------------------|------------------------|---------------|------------------------|
| Carrier Selection | News                                       |                        | During Marca  |                        |
| User Info         | Name                                       |                        | Business Name |                        |
| GSN Authorization | * Entity name is required                  |                        |               |                        |
|                   | Address                                    |                        |               |                        |
| legal             | * Address is required                      |                        |               |                        |
| E&O Policy        | City                                       | State                  |               | Postal Code            |
| ACH Authorization | * City is required                         | PA                     | *             | * Zip code is required |
| wa                |                                            |                        |               |                        |
|                   | Tax Classification                         | Tax ID Number Type     |               | Tax ID Number (TIN)    |
| AHIP Attachment   | Select Classification                      | ▼ TIN                  | ~             |                        |
|                   |                                            |                        |               |                        |
|                   | Exempt Payee Code 0                        | Exempt from FATCA Code |               |                        |
|                   | Select Code                                | ✓ Select Code          | ~             |                        |
|                   |                                            |                        |               |                        |
|                   |                                            |                        |               |                        |
|                   | Other Information                          |                        |               |                        |
|                   |                                            |                        |               |                        |
|                   |                                            |                        |               |                        |
|                   |                                            |                        |               |                        |
|                   |                                            |                        |               |                        |
|                   |                                            |                        |               |                        |
|                   |                                            |                        | I             |                        |
|                   |                                            |                        |               |                        |
|                   |                                            |                        |               |                        |
|                   |                                            |                        |               |                        |

11) You will then upload the current year (2021) AHIP and then click Save & Finish

| Onboarding                            | Please upload the latest copy of your AHIP. | Save & Exit |
|---------------------------------------|---------------------------------------------|-------------|
| <ul> <li>Carrier Selection</li> </ul> |                                             |             |
|                                       | Active Year                                 |             |
| User Info                             | - Select Year v                             |             |
| GSN Authorization                     | Add an attachment                           |             |
| 🕑 Legal                               | Choose File                                 |             |
| <ul> <li>E&amp;O Policy</li> </ul>    | Back Save & Printh                          |             |
| <ul> <li>ACH Authorization</li> </ul> |                                             |             |
| ✓ ₩-9                                 |                                             |             |
| AHIP Attachment                       |                                             |             |
|                                       |                                             |             |

12) You will then receive the below message

| Transcend                              |                                                                                                    |  |
|----------------------------------------|----------------------------------------------------------------------------------------------------|--|
| How to Camplete the Ophoarding Process | Contract Complete                                                                                                    |  |
| How to Complete the Onboarding Process | Thank you for completing contracting via<br>Transcend!<br>You will have full access within 24-48 hours. Please remember to log back<br>in for a status of your contract request.<br>If you have any questions, please email agenthol@gunational.com. |  |
|                                        | BILLY TO USAY                                                                                                    |  |